## Prihlasovanie na konzultácie

Systém Edupage rodičom umožňuje prihlásiť sa na konzultácie k učiteľom v čase vypísaných konzultačných hodín.

Prilásenie cez mobilnú aplikáciu:

V základnej ponuke kliknite na možnosť 'Prihlásenie' a vyberte 'Konzultačné hodiny'.

Konzultačné hodiny môžu mať v rovnakom čase vypísané viacerí učitelia. Kliknite na meno učiteľa, u ktorého máte záujem o konzultáciu a rezervujte si voľný termín, ktorý vám vyhovuje. Ak sa chcete zapísať k viacerým učiteľom a škola to umožňuje, môžete tak spraviť po kliknutí na '+chcem sa zapísať aj k iným učiteľom'.

Zvolený termín/termíny potvrdíte pomocou tlačidla 'Hotovo'.

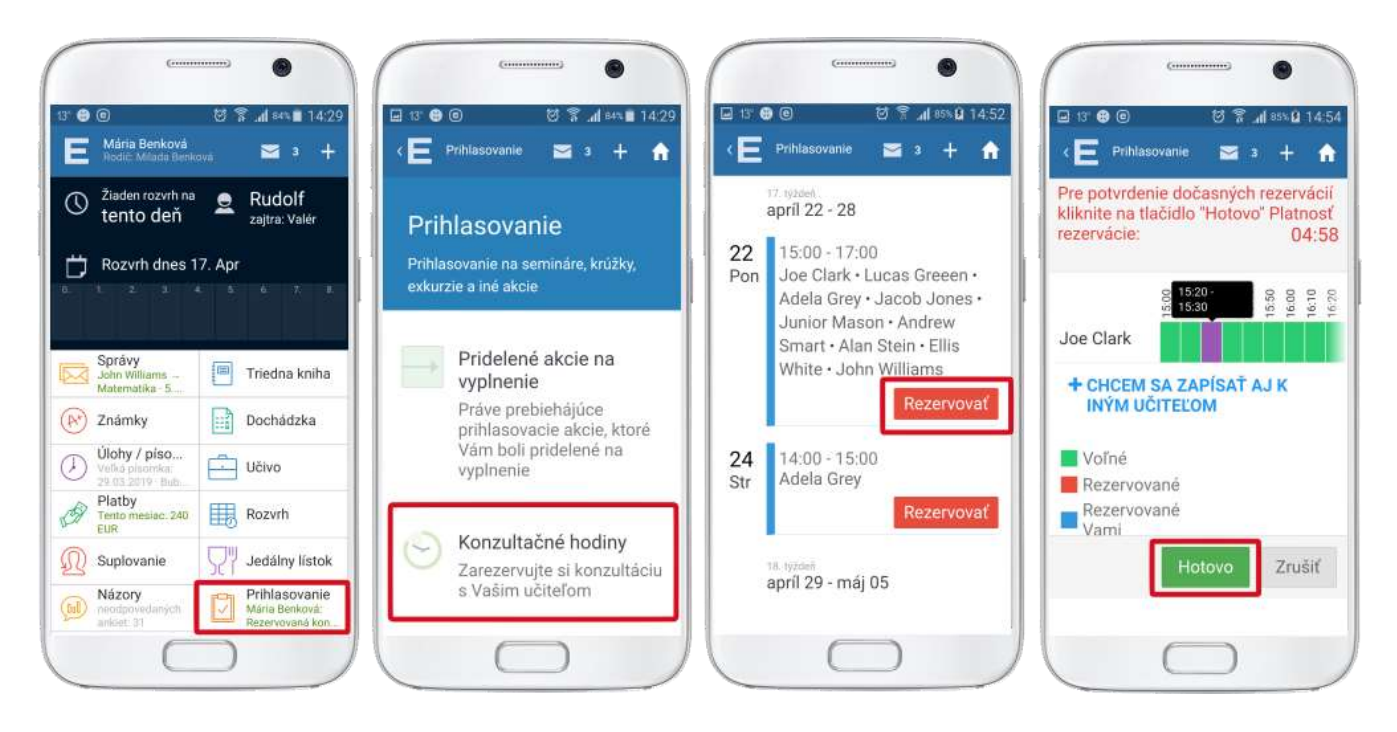

Prihlásenie cez webové rozhranie:

V ľavom menu zvoľte "Komunikácia", časť "Konzultačné hodiny".

| ≡  | Štart          | 1.4               | Matematika<br>5.D                | 7      |                       |                         |                    |                  | 2 |   | ? Pomoc | Ste prihlåsený ako<br>Milada Benková | - |  |
|----|----------------|-------------------|----------------------------------|--------|-----------------------|-------------------------|--------------------|------------------|---|---|---------|--------------------------------------|---|--|
| *  | Ûvod           |                   |                                  |        |                       |                         |                    |                  |   |   |         |                                      |   |  |
|    | Notifikácie    |                   |                                  |        |                       |                         |                    |                  |   |   |         |                                      |   |  |
|    | Web stránka    | Plány a prípravy  |                                  |        | Rozvrh dnes 17.04     |                         |                    |                  |   |   |         |                                      |   |  |
|    | Triedes Imiles |                   | Vybrať hodinu<br>viac informácií |        |                       |                         |                    |                  |   |   |         |                                      |   |  |
| -  | ineuna knina   |                   |                                  |        |                       |                         |                    |                  |   |   |         |                                      |   |  |
| 0  | Známky         |                   |                                  |        |                       |                         |                    |                  |   |   |         |                                      |   |  |
| 2  | Učivo          |                   |                                  |        |                       | 14:00 - 14:6            | 5 15:00 -          | 15:45            |   |   |         |                                      |   |  |
| 1d | Výsledky       |                   |                                  |        |                       |                         |                    |                  |   |   | )       | /šetky predmety *                    |   |  |
|    | Vyučovanie     |                   | THE PARTY OF                     |        |                       |                         |                    | <b>.</b>         |   |   |         |                                      |   |  |
| Ø, | Komunikácia    | $\overline{\Box}$ | 1 DA                             |        | $\odot$               | $\overline{\checkmark}$ | 527                | 5.D John William | s | Í | 5.D     | <b>enský jazyk</b><br>John Williams  |   |  |
|    |                | Näster            | ska Platby                       | Ankety | Konzultačné<br>hodiny | Prihlasovanie           | Školská<br>jedáleň |                  |   | 1 |         |                                      |   |  |
|    |                |                   |                                  |        |                       |                         |                    |                  |   |   |         |                                      |   |  |
|    |                |                   |                                  |        |                       |                         |                    |                  |   |   |         |                                      |   |  |

V okne Konzultačné hodiny vyhľadajte dátum konzultácie.

Zvoľte "Rezervovať konzultáciu".

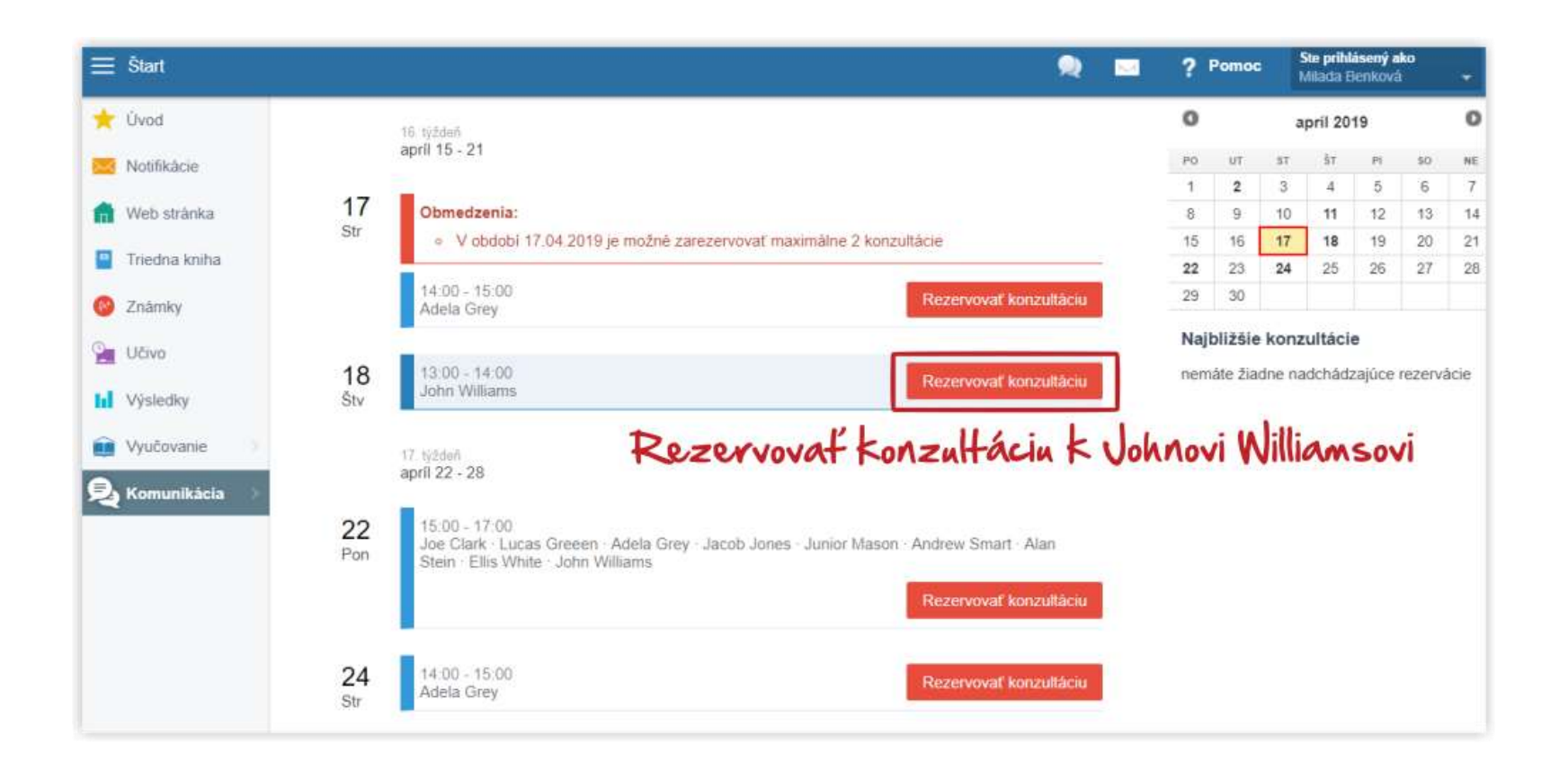

Rezervujte si časové okná, ktoré vám vyhovujú. Ak ste so svojou voľbou spokojný, zvoľte tlačidlo "Hotovo". Až potom je vaša rezervácia platná.

Ak sa chcete zapísať aj k iným učiteľom, zvoľte "Chcem sa zapísať aj k iným učiteľom".

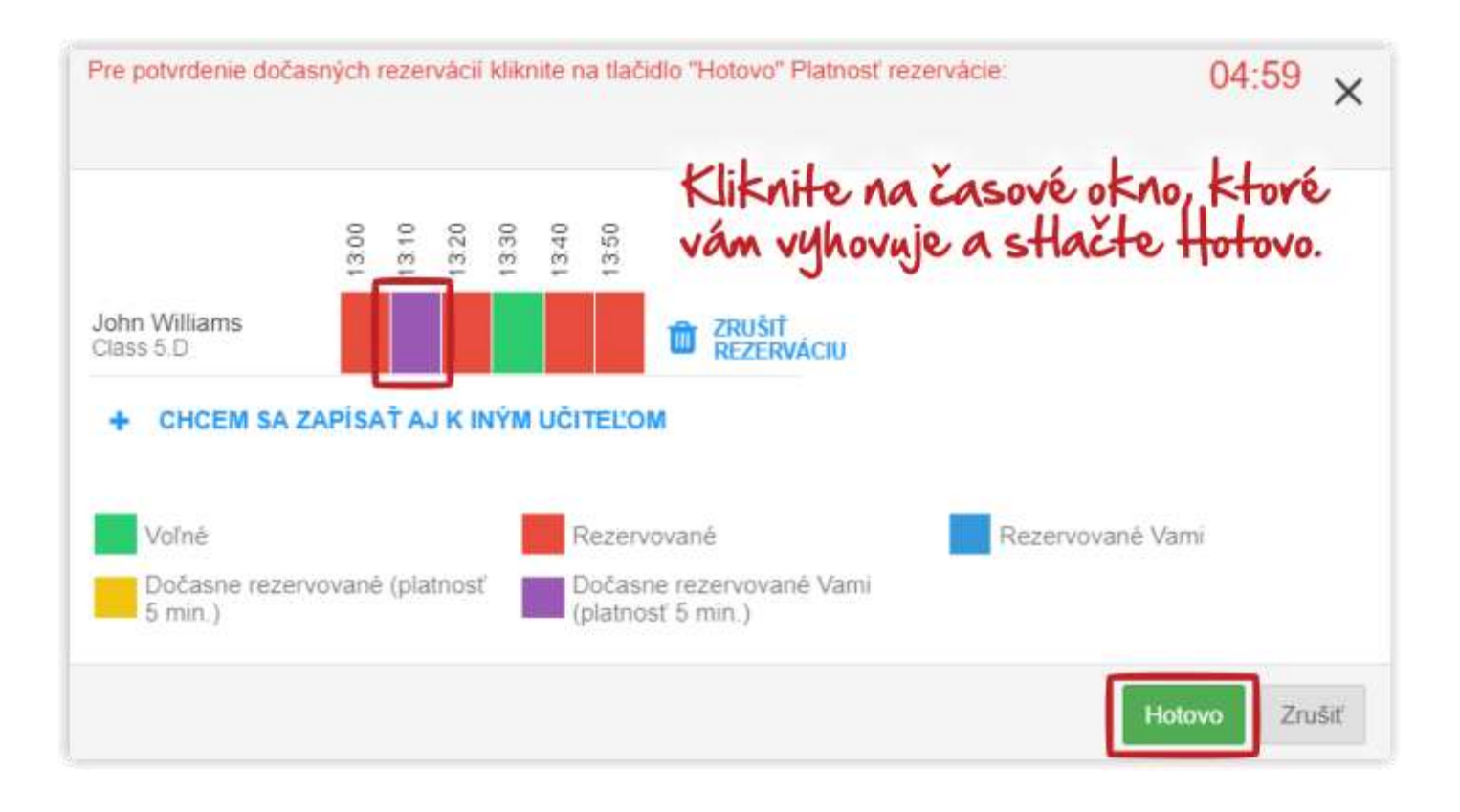